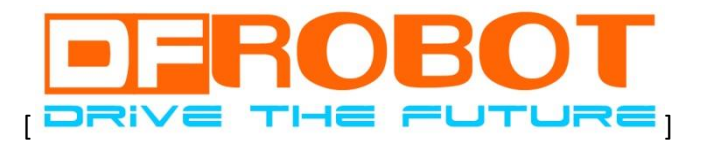

# 4Drawing - Interactive Electronics Frame User Manual

LeoYan @ DFRobot 6/18/2014

DFRobot All Rights Reserved CC BY-NC 3.0 CN

# **Table of Contents**

| Prel                    | iminary Assembling 3                                                                                                    |
|-------------------------|----------------------------------------------------------------------------------------------------|
| 1                       | Preparation                                                                                                    |
| 2                       | Making the Frame 4                                                                                                    |
| 3                       | Hanging the Frame                                                                                                    |
| 4                       | Choosing hanging position:                                                                                                    |
| 5                       | Electronic Setup                                                                                                    |
| 6                       | Installing SMT Modules                                                                                                    |
| Furt                    | her Steps 11                                                                                                    |
| 4                       |                                                                                                    |
| T                       | Audio Interactions                                                                                                    |
| 2                       | Audio Interactions       11         Ambient Light Interaction       12                                                                                                    |
| 1<br>2<br>Con           | Audio Interactions       11         Ambient Light Interaction       12         trolling & Programing       14                                                                     |
| 1<br>2<br>Con<br>1      | Audio Interactions       11         Ambient Light Interaction       12         trolling & Programing       14         Plug & Play       14                                        |
| 1<br>2<br>Con<br>1<br>2 | Audio Interactions       11         Ambient Light Interaction       12         trolling & Programing       14         Plug & Play       14         Graphical Programming       15 |

### **Precautions:**

A. This product contains small parts, not suitable for children under 6 years old and use.

B. This product is not waterproof and moistureproof function, please keep or use in a dry environment! Not heavy can be stacked on top.

C. This product uses the USB or supporting the battery box power supply, the use of other power supply if the above 5.5V may cause permanent damage to the products controller.

# **Preliminary Assembling**

# **1** Preparation

### 1) 4DrawingKit Parts List

You'll be able to get this kit via DFRobot Online Store or resellers. In this kit you'll find:

| Parts/Compon   | Introduction                  | Amo | Image |
|----------------|-------------------------------|-----|-------|
| ents           |                               | unt |       |
| "Palette"      | Based on Atmega32U4,          | 1   |       |
| Controller     | compatible with Arduino       |     |       |
| LED Module     | LED: Redx2, Greenx2,          | 1   |       |
|                | Orangex2, Bluex2, Whitex2;    |     |       |
|                | GNDx1                         |     |       |
| PIR Motion     | Detects whether a human       | 1   |       |
| Sensor         | has moved in or out of the    |     |       |
|                | sensors range                 |     |       |
| Front Frame    | Front frame                   | 1   |       |
| Back Frame     | Back frame                    | 1   |       |
| LED Cardboard  | Inner cardboard in the        | 1   |       |
| Holder         | frame, it is use to hold LEDs |     |       |
|                | and etc.                      |     |       |
| Cardboard      | Footpad for LED Cardboard     | 4   |       |
| Corner         | Holder                        |     |       |
| Aluminum Foil  | 278mm (L) 193mm (W)           | 2   |       |
|                | Aluminum Foil for GND         |     |       |
| Aluminum Foil  | 84x conductive 20mm x         | 1   |       |
| Sticker        | 4mm Aluminum Foil Sticker     |     |       |
| Micro USB      | 3x AA Batteries               | 1   |       |
| Battery Box    |                               |     |       |
| Cable Set      | 22-24x Wires with DuPont      |     |       |
|                | Head (15cm):                  |     |       |
|                | M/M: Red、Yellow, Blue.        |     |       |
|                | Each about 5x;                |     |       |
|                | F/M: Red, Yellow, Blue. Each  |     |       |
|                | about 3x                      |     |       |
| Traceless Wall | For hanging                   | 2   |       |
| Hook           |                               |     |       |
| Push Pin       | For marking                   | 1   |       |
| Masking Tape   | 1cm wide                      | 1   |       |
| Stick Glue     | Stick glue                    | 1   |       |
| Contour        | Contour drawing               | 2   |       |

DFRobotAll Rights Reserved

#### Drawing

- Frame Dimension: 352x274x30mm
- Canvas Dimension: A4 (210 x 297mm) or 12 x 9inch (228.6 x 304.8mm)
- Frame Window Dimension: 287 x 200mm (smaller than A4)
- Frame Material: Paperboard, corrugated paperboard
- Power Supply: 3xAA or micro-USB
- Battery Life: 30 days with AA batteries (In standby mode, all modules will shut down automatically except zone W.)
- LED Module Interface: 4 Channel 40Ma I/O Interface(Zone Z), 4 Channel 500mAOutputInterface(Zone X)
- Extension Interface: 4 Channel 3PIN for Sensor/Actuator (Zone S) /1 Channel UART/1 Channel I2C
- Wakeup Interface: 1 Channel 3PIN for Sensor (Zone W)

# 2 Making the Frame

#### 1) Making Frame Holder: glue the Cardboard Corners onto the LED Cardboard Holder

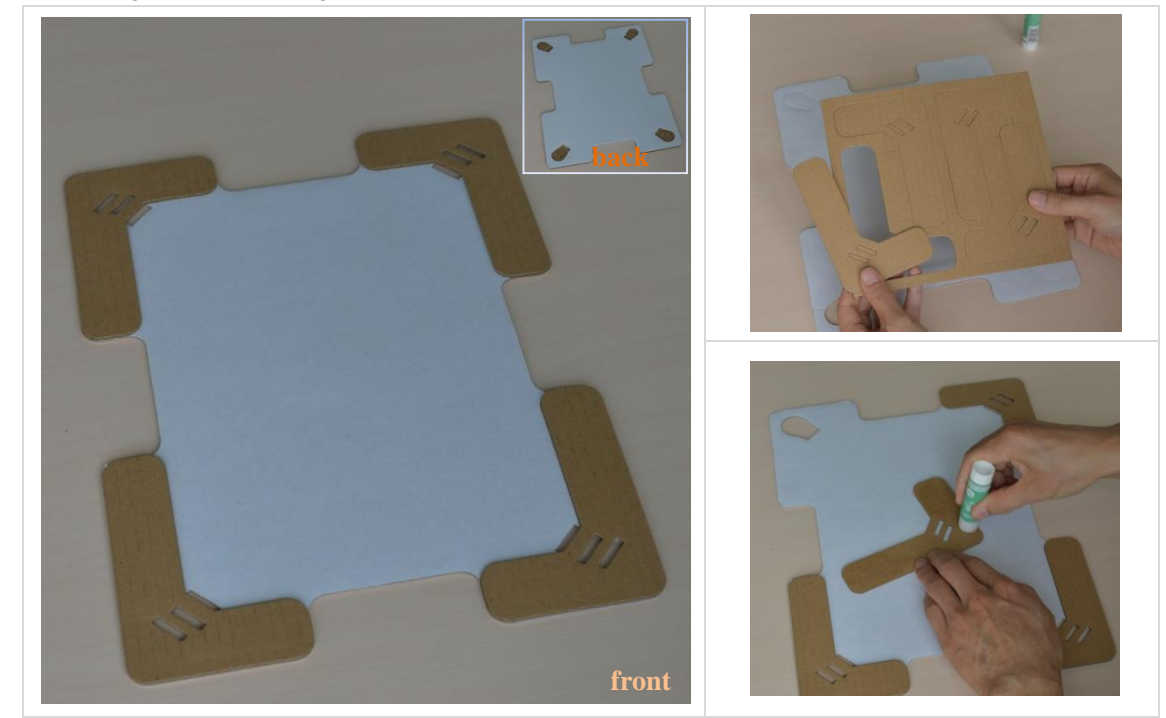

2) Making the pillars of Back Frame: fold to stand, then glue and keep till dry

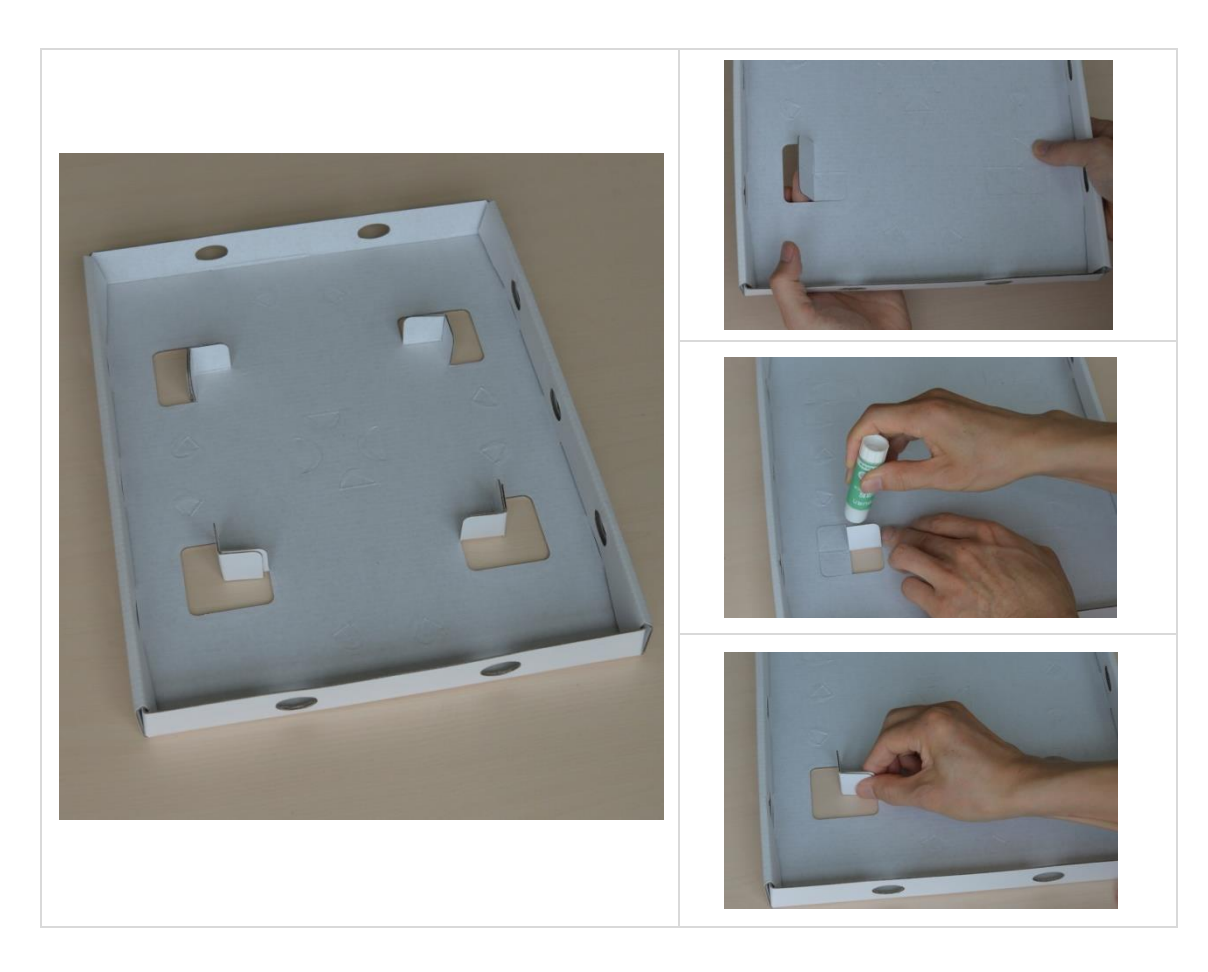

3) Making the Front Frame: remove the dentate cover, separate carefully with knife or tear apart

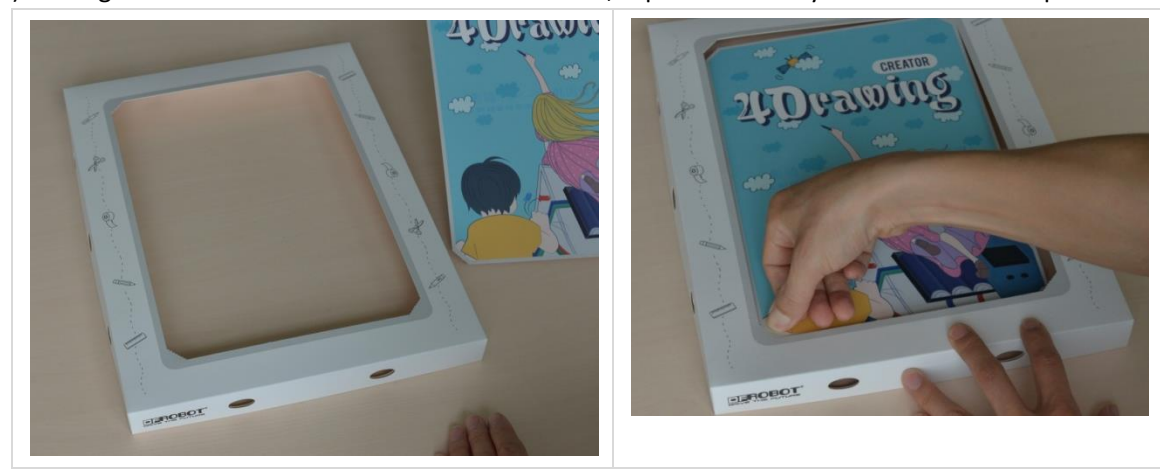

Now you should have a paper frame ready!

# 3 Hanging the Frame

1) Choosing hanging position: 4drawing can be hanged vertically or laterally. Locate the nails

DFRobotAll Rights Reserved

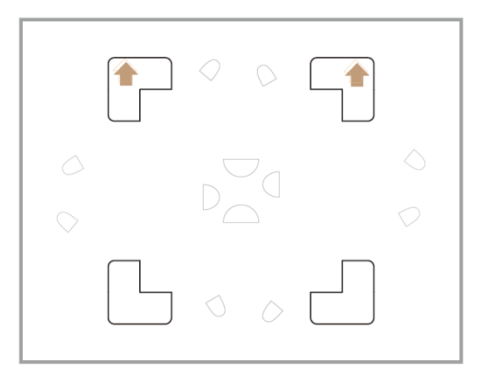

- 2) Hammer the Traceless Wall Hook and hang the frame onto wall.
- Now you have a way of showing off your paintings!

### 4 Electronic Setup

### 1.1 Wiring the Modules

- 1) Insert batteries into battery box
- 2) Connect battery box with micro USB port on Palette
- 3) Connect PIR Motion Sensor with Zone W on Palette

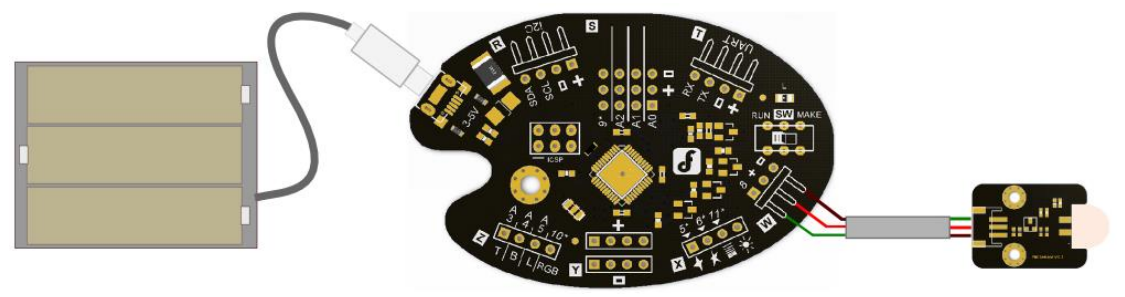

### 1.2 Placing the Modules

- 1) Place the battery box in the middle of Back Frame, reinforce with sticky tape
- $\label{eq:2} \textbf{2)} \ \ \textbf{Place the Palette Controller on one side}$
- 3) Place the PIR Motion Sensor onto the elliptic hole on the Back Frame, reinforce with tape

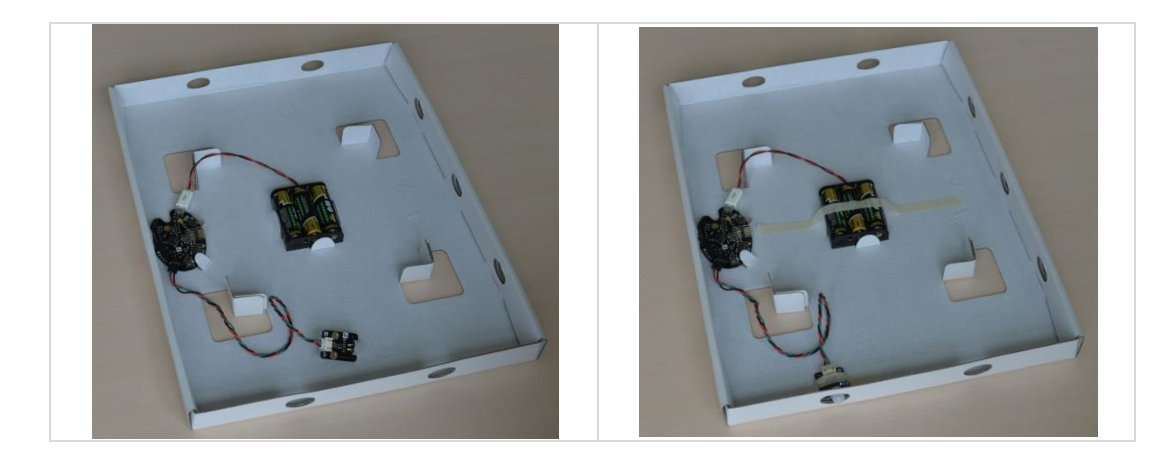

DFRobotAll Rights Reserved

# 5 Installing LED Modules

### 1.1 Installing LEDs

1) Fix the aluminum foil, if too large use scissors to cut to paper size (aluminum foil for circuit "GND")

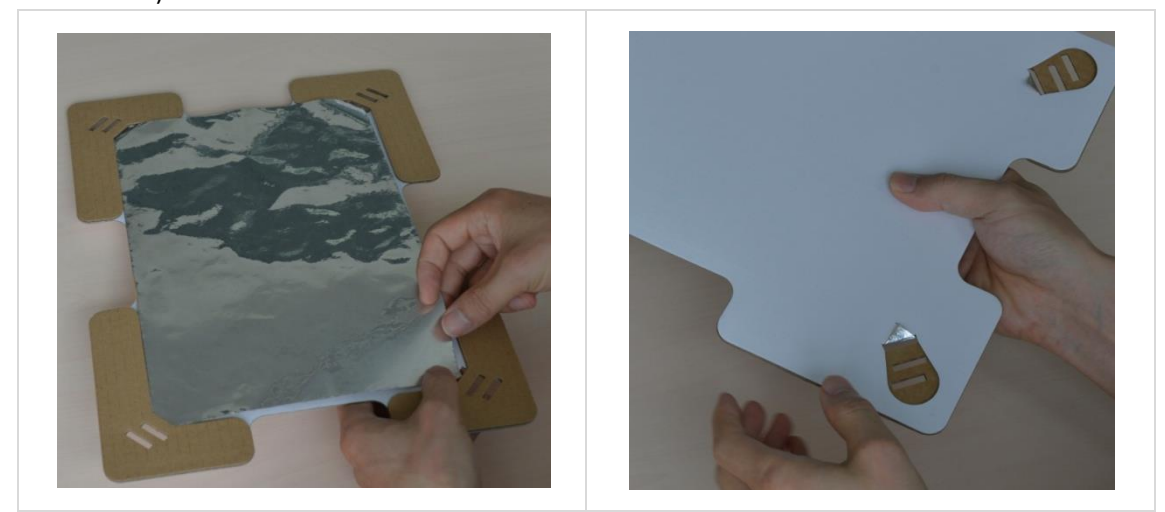

2) Fixing painting to Frame Holder: It support A4 and 9 "x 12" two paper specifications of the installation; If painting is smaller than A4 size, can use A4 hollow out worked on ways to use.

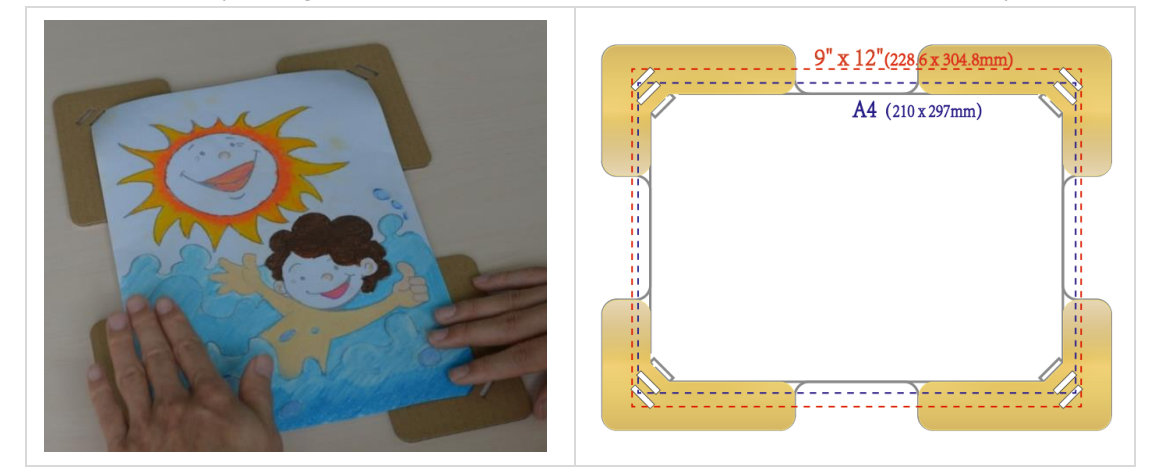

3) Placing the LEDs, make a small hole on the planned area, and mark it for later use.

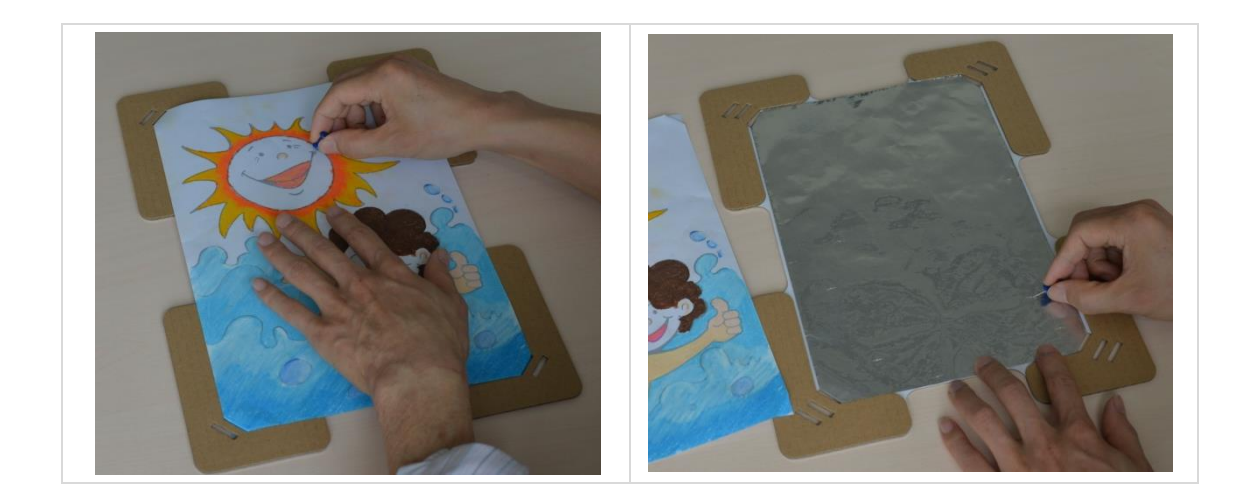

4) Stick the LEDs with Aluminum Foil Sticker onto the foil

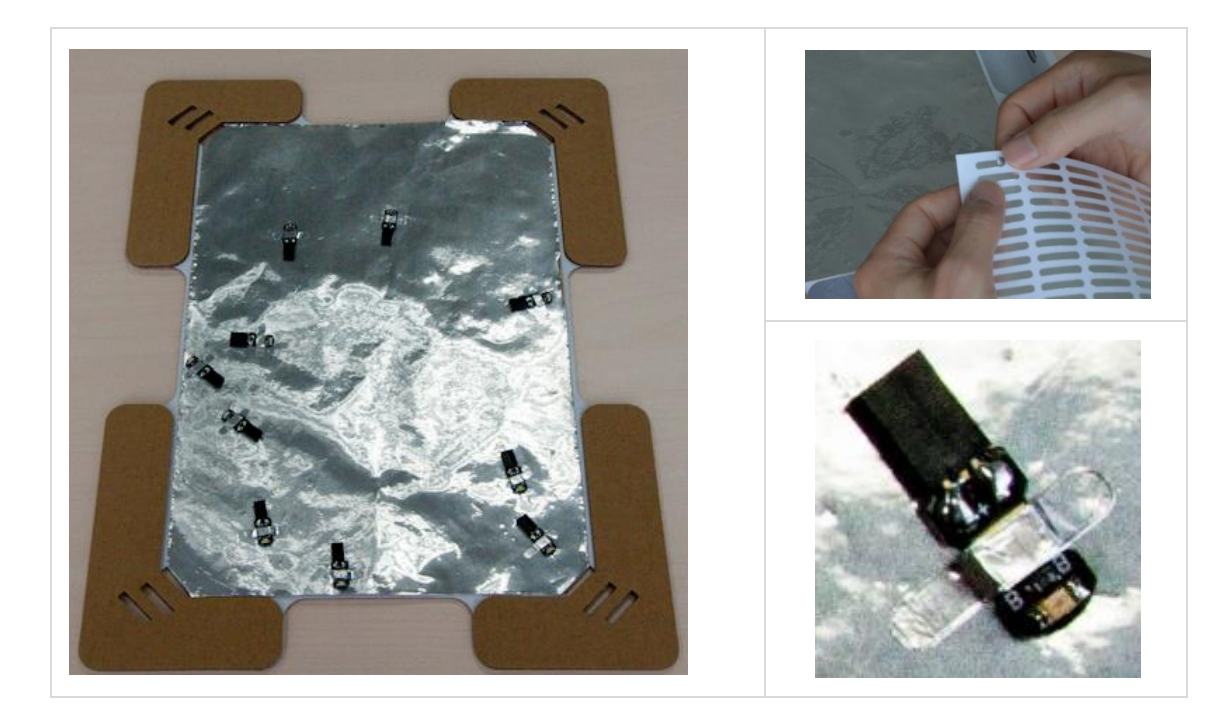

1.2 Connecting LED Modules

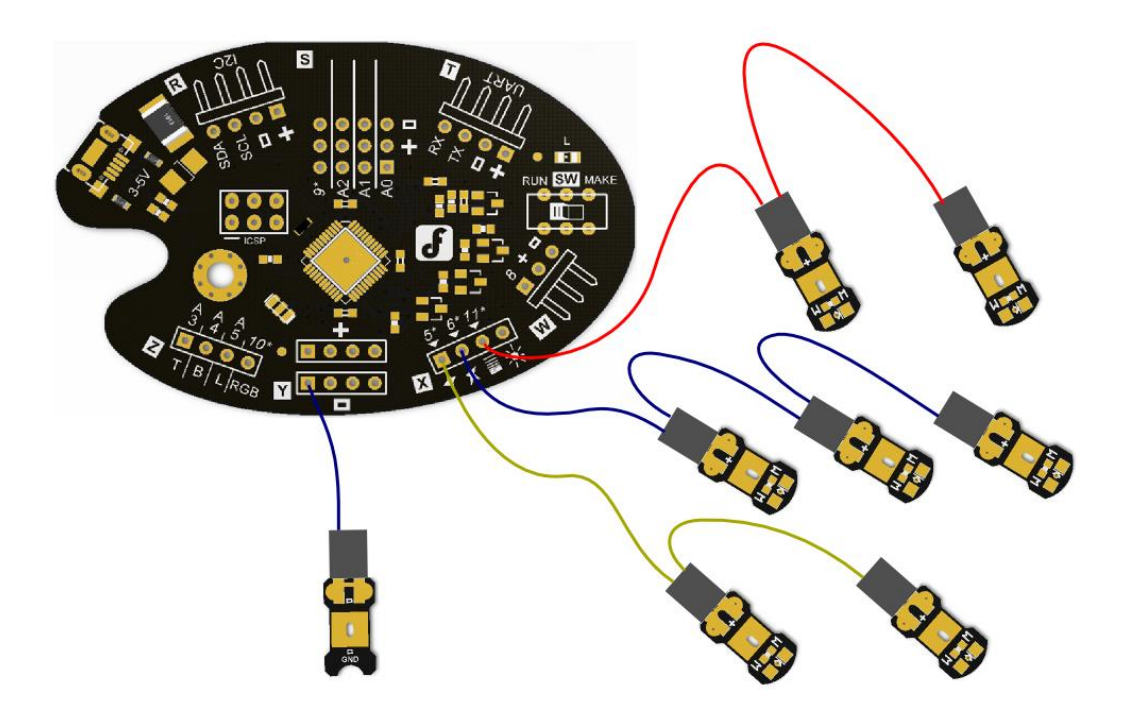

- 1) Switch to "MAKE" on the Palette Controller, place the Frame Holder into frame box
- 2) Connect "-" in Zone Y with GND module, and place them in properly. This will connects the foil with "GND" on the Palette controller.

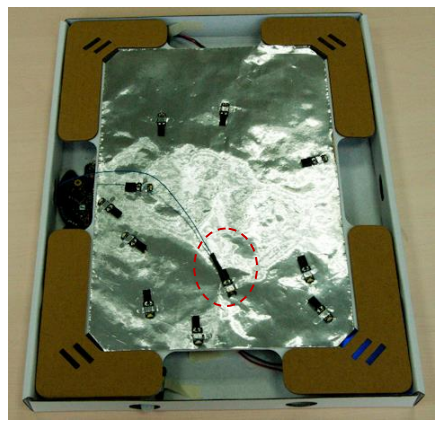

3) Connect the first LED in cascade to Zone X or Zone Z accordingly, and wire them together. In the demo, two red LEDs are grouped together, others will be grouped randomly.

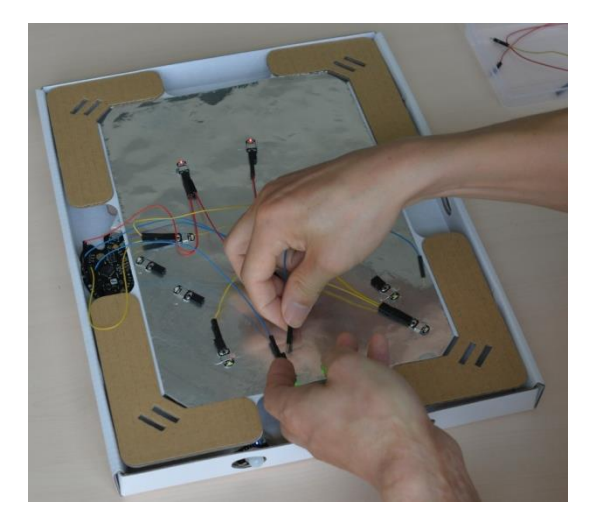

4) Put wires in order and reinforce with sticky tape.

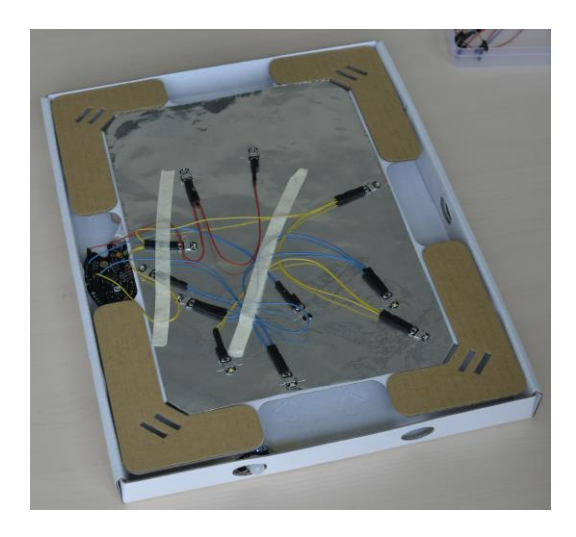

- 5) After testing, switch to "RUN" on Palette controller.
- Now you will have a blinking drawing!

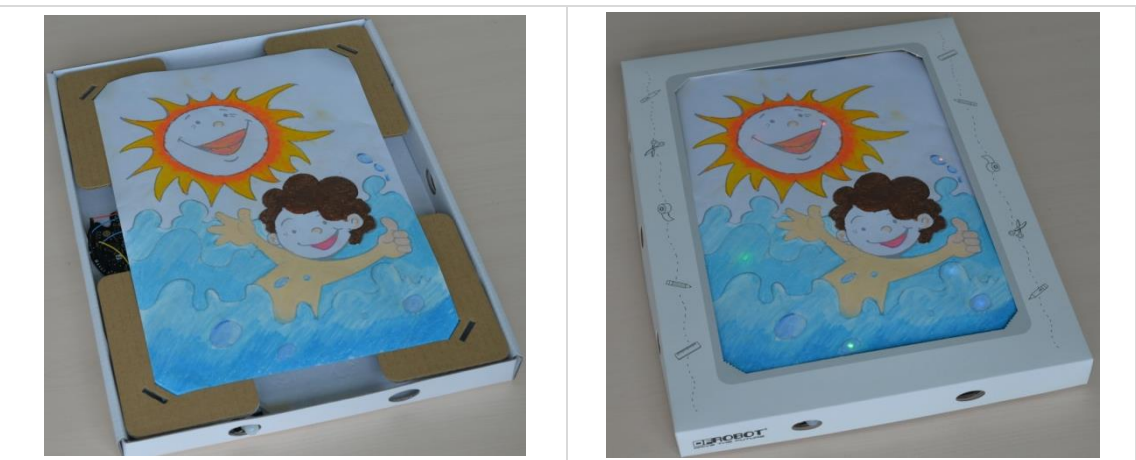

# **Further Steps**

4-Drawing kit is more than a frame: it can be a platform on which you can unleash your creativity with adding more interaction modules. This chapter demonstrates some examples with audio and light interactions.

# **1** Audio Interactions

### 1.1 Preparation

| Module              | Description                          | Amo<br>unt | Image                                                                                                    |
|---------------------|--------------------------------------|------------|----------------------------------------------------------------------------------------------------|
| DFPlayer<br>Mini    | Arduino-compatible mp3 player module | 1          | Contraction of the second second seco |
| Mini SD card        | For file storage                     | 1          |                                                                                                    |
| Speaker             | Audio speaker                        | 1          |                                                                                                    |
| DuPont<br>M/M cable |                                      | 4          | The second                                                                                                    |
| Mini<br>SDWriter    | For writing audio files into SD card | 1          |                                                                                                    |

### 1.2 Assembling

- 1) Put the music/audio file into MiniSD card, and insert the card into DFPlayer Mini.
- 2) Connect the DFPlayer Mini to UART in Zone T and the speaker to DFPlayer Mini

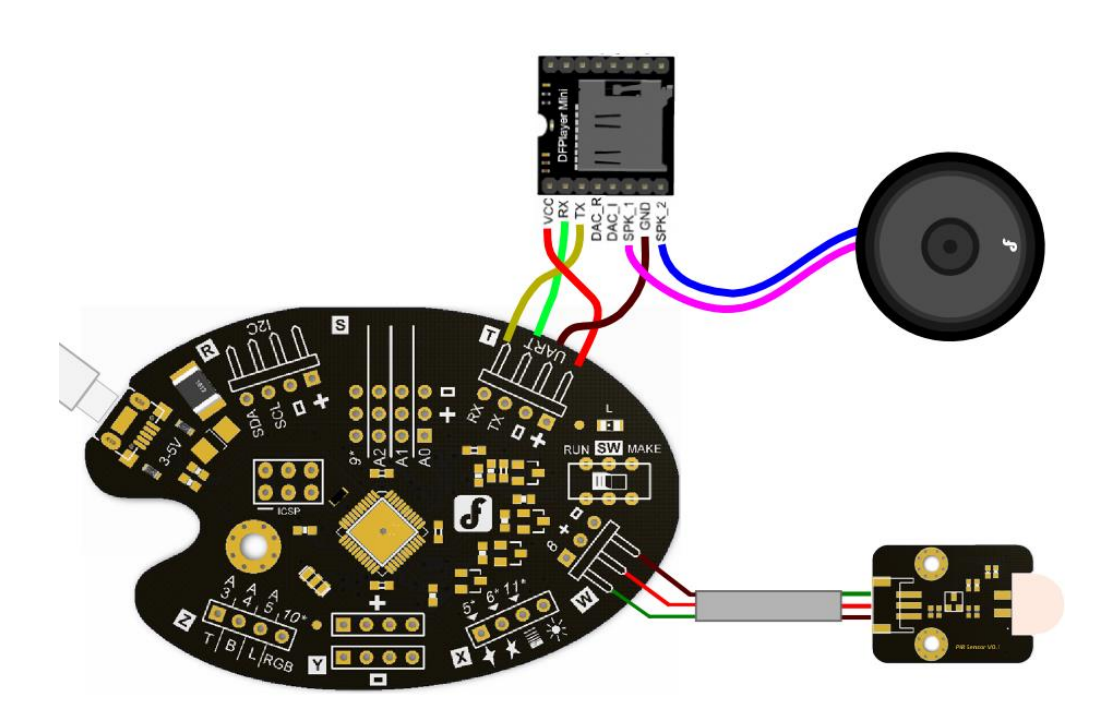

3) Fix the speaker and DFPlayer Mini at the bottom of frame box with sticky stape.

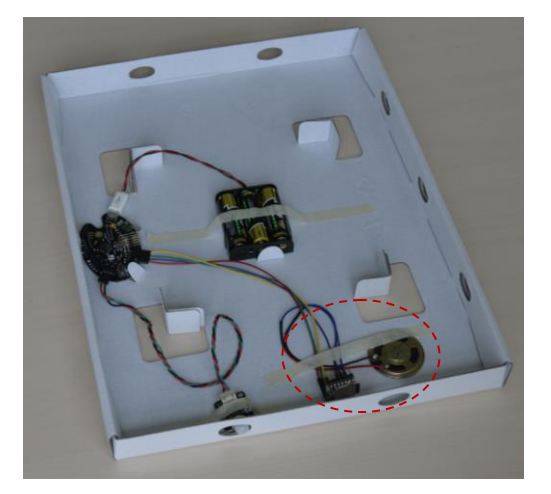

Note: Random play of audio files in format (mp3,WAV,etc) are supported in Palette Controller.

# 2 Ambient Light Interaction

### 2.1 Preparation

| Module | Description | Amo | Image |
|--------|-------------|-----|-------|
| Would  | Description | unt |       |

| Analog<br>Ambient<br>Light Sensor | 1 | S S S S S S S S S S S S S S S S S S S |
|-----------------------------------|---|---------------------------------------|
|-----------------------------------|---|---------------------------------------|

### 2.2 Wiring

1) According to the wiring map below, connect the ambient light sensor to A0 in Zone S on the Palette Controller.

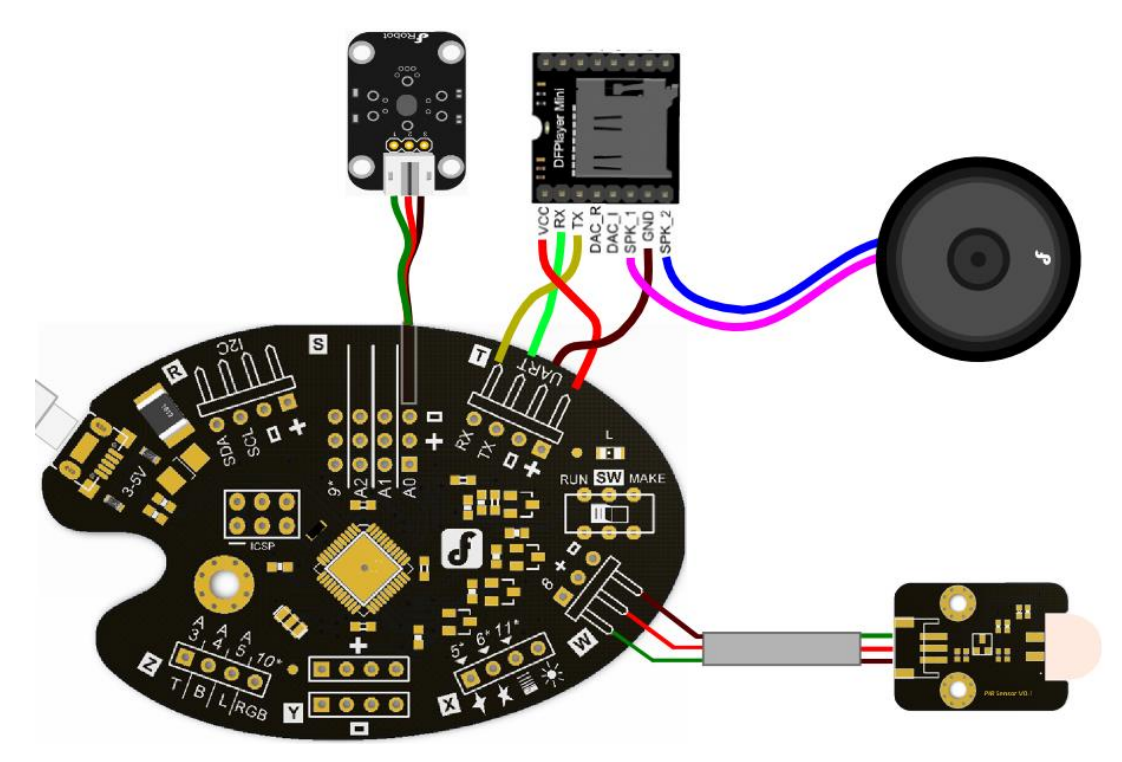

2) Place the ambient light sensor on the edge of frame, where light comes in.

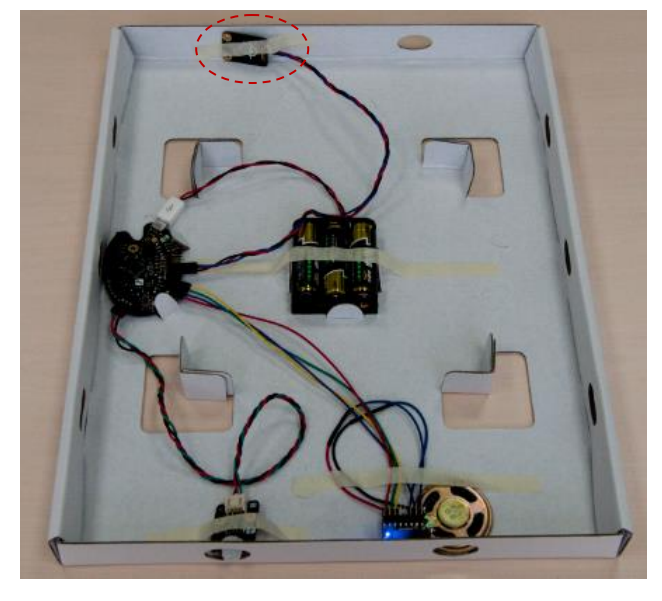

DFRobotAll Rights Reserved

Note: When the analog input A0 is smaller than 1/100 of its peak value, the Palette Controller

will automatically switch to sleep mode, thus saving energy.Controlling & Programing

| Mode          | Description            | Scenario                            | Difficulty    |
|---------------|------------------------|-------------------------------------|---------------|
| Plug and Play | Assembling the frame   | Using premade light/audio           | Easy          |
|               |                        | interactions                        |               |
| Graphical     | 1) Install Arduino IDE | Using sensors and acturators in the | Intermediate  |
| programming   | 2) Install Ardublock   | set.                                |               |
|               | 3) Visual programming  |                                     |               |
|               | 4) Upload sketch       |                                     |               |
| Freestyle     | Make your own code     | Plug and control anything you like, | Intermediate+ |
|               | based on 4Drawing      | make magic!                         |               |
|               | sample code            |                                     |               |

4Drawing supports three modes of controlling:

## 1 Plug & Play

There are premade program in the Palette Controller of 4Drawingkit, as shown in below chart.

| Zone | Port   | Description     | Default          | Note           |
|------|--------|-----------------|------------------|----------------|
| Х    | 5      | SMT LED         | Slow flash       | 10 LEDs        |
|      | 6      | modules ready   | Fast flash       | maximum in     |
|      | 11     |                 | Fade             | cascade        |
|      | *      |                 | Always on        |                |
| Z    | A3     |                 | Fast flash with  | 2 LEDs maximum |
|      |        |                 | A4 alternatively | in cascade     |
|      | A4     |                 | Fast flash with  |                |
|      |        |                 | A3 alternatively |                |
|      | A5     |                 | Slow flash       |                |
|      | 10     |                 | Fade             |                |
| т    | UART   | Compatible with | Audio player     |                |
|      |        | DFPlayer Mini   |                  |                |
| S    | A0 + - | Compatible with | System auto      |                |
|      |        | 3 pin sensors   | sleeps when      |                |
|      |        |                 | value small      |                |
|      |        |                 | than1%           |                |
| W    | 8 + -  | Connect and     | High output      |                |
|      |        | wakeup 3 pin    | awakens the      |                |

DFRobotAll Rights Reserved

| School |  | sensor | system |  |
|--------|--|--------|--------|--|
|--------|--|--------|--------|--|

### 2 Graphical Programming

Ardublock is an opensource software based on Arduino IDE, more information please check<u>http://blog.ardublock.com/</u>

| 2 1 | Dra |      | 4:00 |
|-----|-----|------|------|
| Z.1 | Pre | para | uon  |

| Module         | Description                    | Amount | Image |
|----------------|--------------------------------|--------|-------|
| РС             | Installing and running program | 1      |       |
| MicroUSB Cable | Communication                  | 1      |       |

### 2.2 Software Installation

- 1) Install Arduino IDE: <u>http://arduino.cc/en/Main/Software</u> (Arduino 1.0.5 )
- 2) Install ArduBlock: download ZIP file from 4Drawing product page and get ardublock-all.jar. Install it by <u>http://blog.ardublock.com/engetting-started-ardublockzhardublock/</u>
- 3) Install 4Drawing Library : get library from ZIP file or get latest version from https://github.com/DFRobot/4Drawing

| 1 commit                    | ₽ 1 branch                      | 📎 0 releases                         | l contributor              | <> Code                                            |
|-----------------------------|---------------------------------|--------------------------------------|----------------------------|----------------------------------------------------|
|                             |                                 |                                      |                            | () Issues                                          |
| P branch: master •          | 4Drawing / +                    |                                      | I                          | 🕅 Pull Requests                                    |
| it V1.0                     |                                 |                                      |                            | EE Wiki                                            |
| LeoYan authored 9 minutes a | ago                             |                                      | latest commit dd5c07d146 🗟 |                                                    |
| Player                      | init V1.0                       |                                      | 9 minutes ago              |                                                    |
| Timer                       | init V1.0                       |                                      | 9 minutes ago              | In Graphs                                          |
| iDrawing                    | init V1.0                       |                                      | 9 minutes ago              | S.S. Madaunda                                      |
| public                      | init V1.0                       |                                      | 9 minutes ago              | & INELWOIK                                         |
| We recommend adding a RE    | ADME to this repository to help | give people an overview of your proj | ect. BE Add a README       | X Settings                                         |
|                             |                                 |                                      |                            | SSH clone URL                                      |
|                             |                                 |                                      |                            | git@github.com:DFF                                 |
|                             |                                 |                                      |                            | You can clone with HTTPS,<br>SSH, or Subversion. 🔊 |
|                             |                                 |                                      |                            | Clone in Desktop                                   |
|                             |                                 |                                      |                            |                                                    |

4) Copy libray to sketchbook location of Arduino IDE

### Note: ArduBlock and library file location

\Arduino Sketchbook location \

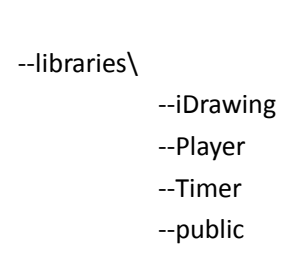

DFRobotAll Rights Reserved

--tools\ArduBlockTool\tool\

--ardublock-all.jar

### 2.3 Graphical Programming

1) Module Description: Open Ardublock, find "findock" findockscriptioningTool\ there are several modules as explained below

| Module                                                   | Description                                                                                                    | Parameter                                                                                                    |
|----------------------------------------------------------|----------------------------------------------------------------------------------------------------|----------------------------------------------------------------------------------------------------|
| Take condition<br>Set 4Drawing Duration(5-180s)<br>Rules | Set the 4Drawing<br>parameter, the modules<br>need to be placed in<br>the main program<br>"setup"                                                           | <ul> <li>Wake condition : the condition that wakes system, for example high pulse</li> <li>INTER or low pulse</li> <li>System wake up will be triggered by sensor connected to Zone W</li> <li>Duration : Runtime duration. System enters a low-power sleep state after a timeout.</li> <li>Rules: Rules of interaction cottings</li> </ul> |
| Run 4Drawing                                             | Run4Drawing according<br>to operation<br>parameters, this<br>module should be<br>placed into "loop".<br>Start rule, the actuator<br>trigger into actionwhen | <ul> <li>Trigger: The trigger, rule<br/>trigger execution (rules)</li> </ul>                                                                                                    |
| Actuator                                                 | condition is satisfied                                                                                                    | <ul> <li>Actuator: Actuator, rule<br/>(rules) to execute actions</li> </ul>                                                                                                    |
| Trigger<br>Stop<br>Pin Name                              | Stopping rule, stop<br>already running<br>Actuator, can be used<br>to start rule, starting<br>the rules must be set<br>before stopping rule                 | Pin Name : In the corresponding activation rules in Actuator bound port                                                                                                    |
| Sleep Trigger                                            | Rules of system<br>autosleep                                                                                                    |                                                                                                    |
| Time Second                                              | Trigger: time                                                                                                    | <ul> <li>Second: Wake up after the<br/>system running time, range<br/>from 0-180 seconds</li> </ul>                                                                                                    |

DFRobotAll Rights Reserved

| Trigger : Digital input       > Pin Name: Trigger binding port, can be taken as 9,10, A0, A1, A2, A3, A4, A55tatus input state value         Immediate interface                                                                                                    |                         |                                      | ~                     |                                                                                                    |
|----------------------------------------------------------------------------------------------------|-------------------------|--------------------------------------|-----------------------|----------------------------------------------------------------------------------------------------|
| Pin Name       Trigger : analog input<br>interface       >       Pin Name: Trigger binding<br>port, can be taken as A0,<br>A1, A2, A3, A4, A5         >       Logic : Logical relation<br>between analog input and<br>values,equal       >       logic : Logical relation<br>between analog input and<br>values,equal         Value :       expected value,<br>range 0-100       >       Value :       expected value,<br>range 0-100         Image Prin Name<br>Mode<br>Period(ms)       Actuator: LED       >       Pin Name: Trigger binding<br>port; at Mode=Flash values<br>for 5,6,9,10,11, A0, A1, A2,<br>A3, A4, A5; at Mode=Fade<br>value of 5, 6, 11, 10, 9         Mode :       Operation mode,<br>value - Flash       >         Player       Mode<br>Song       Actuator: DFPlayer Mini<br>player module       >       Pin Name: Trigger binding<br>interface, UARTvalue         >       Mode : operation mode,<br>value: random       >       Pin Name: Trigger binding<br>interface, UARTvalue         >       Mode : operation mode,<br>value: random       >       Pin Name: Trigger binding<br>interface, UARTvalue                                                                                                    | Digital input<br>Status | Irigger : Digital input<br>interface |                       | Pin Name: Trigger binding<br>port, can be taken as 9,10,<br>A0, A1, A2, A3, A4,<br>A5Status: input state value<br>-high pulse |
| Prin Name<br>Weltwe (0=100)       interface       port, can be taken as A0,<br>A1, A2, A3, A4, A5         > Logic : Logical relation<br>between analog input and<br>values,equal isiger         > Value : expected value,<br>range 0-100         Prin Name<br>Mode<br>Period(as)       Actuator: LED       > Pin Name: Trigger binding<br>port; at Mode=Flash values<br>for 5,6,9,10,11, A0, A1, A2,<br>A3, A4, A5; at Mode=Flash<br>value of 5, 6, 11, 10, 9         > Mode : Operation mode,<br>value - Flash       > Period: period time, range<br>200-9000ms         Player       Mode<br>Song         Actuator: DFPlayer Mini<br>player module       > Pin Name: Trigger binding<br>interface, UARTvalue         > Mode : operation mode,<br>value : random       > walue: random         Actuator: DFPlayer Mini<br>player module       > Song: In Single mode, the                                                                                                    | e e                     | Trigger: analog input                | A                     | Pin Name: Trigger binding                                                                                                    |
| A1, A2, A3, A4, A5         Value(0=100)         A1, A2, A3, A4, A5         Logic : Logical relation<br>between analog input and<br>values,equal is bigger         Image: Simple - Control - Control - | Pin Name                | interface                            |                       | port, can be taken as A0,                                                                                                    |
| Image: Song       Actuator: DFPlayer Mini player module       >       Logic : Logical relation between analog input and values,equal is bigger         Image: Song       Actuator: LED       >       Value : expected value, range 0-100         Image: Song       Actuator: LED       >       Pin Name: Trigger binding port; at Mode=Flash values for 5,6,9,10,11, A0, A1, A2, A3, A4, A5; at Mode=Fade value of 5, 6, 11, 10, 9         Image: Song       Actuator: DFPlayer Mini player module       >       Period: period time, range 200-9000ms         Image: Song       Actuator: DFPlayer Mini player module       >       Pin Name: Trigger binding interface, UARTvalue         Image: Song: In Single audio       Song: In Single mode, the       >       Song: In Single mode, the                                                                                                    | Kalue (0-100)           |                                      |                       | A1, A2, A3, A4, A5                                                                                                    |
| Pin Neare       Actuator: LED       Pin Name: Trigger binding<br>port; at Mode=Flash values<br>for 5,6,9,10,11, A0, A1, A2,<br>A3, A4, A5; at Mode=Flade<br>value of 5, 6, 11, 10, 9         Mode       Period(as)       Mode         Period(as)       Actuator: DFPlayer Mini<br>player module       Pin Name: Trigger binding<br>port; at Mode=Flash<br>value of 5, 6, 11, 10, 9         Mode       Actuator: DFPlayer Mini<br>player module       Pin Name: Trigger binding<br>interface, UARTvalue         Mode       Song       Actuator: DFPlayer Mini<br>player module         Player       Mode       Song         Mode       Song       Node         Song       In Single mode, the                                                                                                    | hardelo 100/            |                                      |                       | Logic : Logical relation                                                                                                    |
| Values,equal       bigger         Values,equal       bigger         Smaller       >         Value:       expected value, range 0-100         Fin Nome       Actuator: LED         Mode       Pin Name: Trigger binding port; at Mode=Flash values for 5,6,9,10,11, A0, A1, A2, A3, A4, A5; at Mode=Fade value of 5, 6, 11, 10, 9         Mode       Period(ms)         Actuator: DFPlayer Mini player module       Period: period time, range 200-9000ms         Player       Mode         Actuator: DFPlayer Mini player module       Pin Name: Trigger binding interface, UARTvalue         Mode : operation mode, value: random Emotion mode, value: random Emotion mode, value: random Emotion       and single audio Single                                                                                                    |                         |                                      |                       | between analog input and                                                                                                    |
| Pin Name       Actuator: LED       > Pin Name: Trigger binding port; at Mode=Flash values for 5,6,9,10,11, A0, A1, A2, A3, A4, A5; at Mode=Flade value of 5, 6, 11, 10, 9         Period(ms)       > Mode: Operation mode, value - Flash       > Period: period time, range 200-9000ms         Player       Mode Song       Actuator: DFPlayer Mini player module       > Pin Name: Trigger binding interface, UARTvalue         Actuator: DFPlayer Mini player module       > Din Name: Trigger binding interface, UARTvalue       > Mode : operation mode, value: random interface, UARTvalue         Mode Song       Song: In Single mode, the       > Song: In Single mode, the                                                                                                    |                         |                                      |                       | values,equal 🔲 bigger                                                                                                    |
| Pin Neme       > Value : expected value, range 0-100         LED       Mode       > Pin Name: Trigger binding port; at Mode=Flash values for 5,6,9,10,11, A0, A1, A2, A3, A4, A5; at Mode=Fade value of 5, 6, 11, 10, 9         Period(ms)       Mode       > Mode : Operation mode, value - Flash Plash         orfade       Period: period time, range 200-9000ms         Player       Mode       > Pin Name: Trigger binding interface, UARTvalue         Mode       Song       Actuator: DFPlayer Mini player module       > Pin Name: Trigger binding interface, UARTvalue         Mode       Song: In Single mode, the       and single audio       Single                                                                                                    |                         |                                      |                       | smaller                                                                                                    |
| Pin Name       Actuator: LED       Pin Name: Trigger binding port; at Mode=Flash values for 5,6,9,10,11, A0, A1, A2, A3, A4, A5; at Mode=Fade value of 5, 6, 11, 10, 9         Period(ms)       Mode       Period: Operation mode, value - Flash         Prin Name       Period: period time, range 200-9000ms         Player       Mode       Period: period time, range 200-9000ms         Actuator: DFPlayer Mini player module       Pin Name: Trigger binding interface, UARTvalue         Mode : operation mode, value: random       and single audio         Song       Song: In Single mode, the                                                                                                    |                         |                                      |                       | Value : expected value,                                                                                                    |
| Fin Neme<br>LED       Actuator: LED       Pin Name: Trigger binding<br>port; at Mode=Flash values<br>for 5,6,9,10,11, A0, A1, A2,<br>A3, A4, A5; at Mode=Flade<br>value of 5, 6, 11, 10, 9         Mode       Period(ms)       Mode : Operation mode,<br>value - Flash         Plin Neme       Flash         Mode       Period: period time, range<br>200-9000ms         Plin Neme       Trigger binding<br>interface, UARTvalue         Mode       Song         Actuator: DFPlayer Mini<br>player module       Pin Name: Trigger binding<br>interface, UARTvalue         Mode       operation mode,<br>value: random         and single audio       Single                                                                                                    |                         |                                      |                       | range 0-100                                                                                                    |
| LED       Mode       Period(ms)         Period(ms)       Mode       Fin Newe         Player       Mode       Song         Actuator: DFPlayer Minin       Pin Name: Trigger binding interface, UARTvalue         Mode : operation mode, value: random       and single audio         Song:       In Single mode, the                                                                                                    | Pin Name 🕻              | Actuator: LED                        |                       | Pin Name: Trigger binding                                                                                                    |
| Period(ms)       A3, A4, A5; at Mode=Fade         A3, A4, A5; at Mode=Fade       value of 5, 6, 11, 10, 9         Mode : Operation mode,       value - Flash         value - Flash       Plash         orfade       Fade         200-9000ms       Period: period time, range         200-9000ms       Pin Name: Trigger binding         player       Mode         Node : operation mode,       value - rade         Node : operation mode       value         Song       Actuator: DFPlayer Mini         player module       Mode : operation mode,         value: random       Randos         and single audio       Single                                                                                                    | LED Mode                |                                      |                       | for 5.6.9.10.11 A0 A1 A2                                                                                                    |
| Player       Mode grade         Mode grade       Actuator: DFPlayer Mini player module         Player       Mode grade         Mode grade       > Period: period time, range 200-9000ms         Player       Mode grade         Mode grade       > Mode : operation mode, value         Song       Actuator: DFPlayer Mini player module         Pin Name:       Trigger binding interface, UARTvalue         Mode : operation mode, value:       random         and single audio       Single                                                                                                    | Period(ms)              |                                      |                       | A3. A4. A5: at Mode=Fade                                                                                                    |
| <ul> <li>Mode : Operation mode,<br/>value - Flash Reach</li> <li>Period: period time, range<br/>200-9000ms</li> <li>Period: period time, range<br/>200-9000ms</li> <li>Pin Name: Trigger binding<br/>interface, UARTvalue</li> <li>Mode : operation mode,<br/>value: random mode,<br/>value: random Readom</li> <li>and single audio Single</li> <li>Song: In Single mode, the</li> </ul>                                                                                                    |                         |                                      |                       | value of 5, 6, 11, 10, 9                                                                                                    |
| Value - Flash       value - Flash         orfade       Pade         > Period: period time, range         200-9000ms         Player       Mode         Song       Actuator: DFPlayer Mini         player module       > Pin Name: Trigger binding         interface, UARTvalue       > Mode : operation mode,         value: random       and single audio         single       Song: In Single mode, the                                                                                                    |                         |                                      | $\triangleright$      | Mode : Operation mode,                                                                                                    |
| Prin Name       orfade         Period: period time, range       200-9000ms         200-9000ms       > Pin Name: Trigger binding         interface, UARTvalue       > Mode : operation mode,         value: random       and single audio         Song: In Single mode, the       > Song: In Single mode, the                                                                                                    |                         |                                      |                       | value - Flash                                                                                                    |
| <ul> <li>Period: period time, range 200-9000ms</li> <li>Actuator: DFPlayer Mini player module</li> <li>Pin Name: Trigger binding interface, UARTvalue</li> <li>Mode : operation mode, value: random</li> <li>and single audio Single</li> <li>Song: In Single mode, the</li> </ul>                                                                                                    |                         |                                      |                       | orfade                                                                                                    |
| Pin Name       Actuator: DFPlayer Mini       >       Pin Name: Trigger binding         player Mode       Mode       Mode : operation mode,         value:       random         and single audio       Single         >       Song:       In Single mode, the                                                                                                    |                         |                                      |                       | Period: period time, range                                                                                                    |
| Pin Name       Actuator: DFPlayer Mini       >       Pin Name: Trigger binding         player module       >       Mode : operation mode,         value: random       and single audio       Single         >       Song: In Single mode, the                                                                                                    |                         |                                      |                       | 200-9000ms                                                                                                    |
| Player       Mode         Song       player module         interface, UARTvalue         Mode : operation mode,         value: random         and single audio         Song:         In Single mode, the                                                                                                    | E Pin None              | Actuator: DFPlayer Mini              | $\triangleright$      | Pin Name: Trigger binding                                                                                                    |
| Song Mode : operation mode, value: random and single audio Single Song: In Single mode, the                                                                                                    | Player Mode             | player module                        |                       | interface, UARTvalue                                                                                                    |
| value: random<br>and single audio Single                                                                                                    | Song                    |                                      |                       | Mode : operation mode,                                                                                                    |
| and single audio                                                                                                    |                         |                                      |                       | value: random Random                                                                                                    |
| Song: In Single mode, the                                                                                                    |                         |                                      |                       | and single audio                                                                                                    |
|                                                                                                    |                         |                                      | $\blacktriangleright$ | Song: In Single mode, the                                                                                                    |
| song name must be                                                                                                    |                         |                                      |                       | song name must be                                                                                                    |
| 0001*-0199*, such as                                                                                                    |                         |                                      |                       | 0001*-0199*, such as                                                                                                    |
| 0001dog.mp3, 0101.wav;                                                                                                    |                         |                                      |                       | 0001dog.mp3, 0101.wav;                                                                                                    |
| designated song in your                                                                                                    |                         |                                      |                       | aesignated song in your                                                                                                    |
| as the input of the song in                                                                                                    |                         |                                      |                       | as the input of the song in                                                                                                   |

|                     |                          |   | front of the four numbers   |
|---------------------|--------------------------|---|-----------------------------|
|                     |                          |   | can be, for example the     |
|                     |                          |   | 0001dog.mp3 input 0001      |
|                     |                          |   | and 0101.wav input 0101     |
| Digital Output Mode | Actuator: Digital output | ► | Pin Name : The Trigger      |
|                     | interface                |   | binding port, can be taken  |
|                     |                          |   | as 5,6,9,10,11, A0, A1, A2, |
|                     |                          |   | A3, A4, A5                  |
|                     |                          | ۶ | Mode: Output mode, value    |
|                     |                          |   | - high pulse                |
|                     |                          |   | pulse                       |
|                     |                          |   | pulse                       |
|                     |                          |   | negative pulse              |
|                     |                          |   | Low Pulse                   |

2) Use instructions: here for example "firecracker.abp" (at tools\4DrawingExample from ZIP file) to illustrate its usage, with its interactive scene and rules embodied: a child lit fireworks into the sky, festive sounds and colorful scenes fills the sky afterwards.

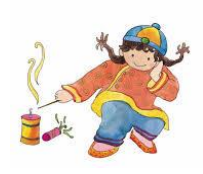

a) Open Arduino IDE, select Tools - Ardublock

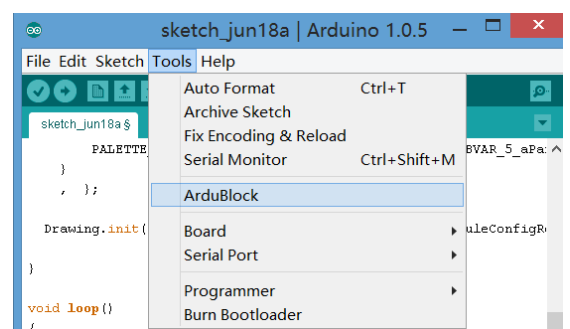

b) Open sample "firecracker.abp"

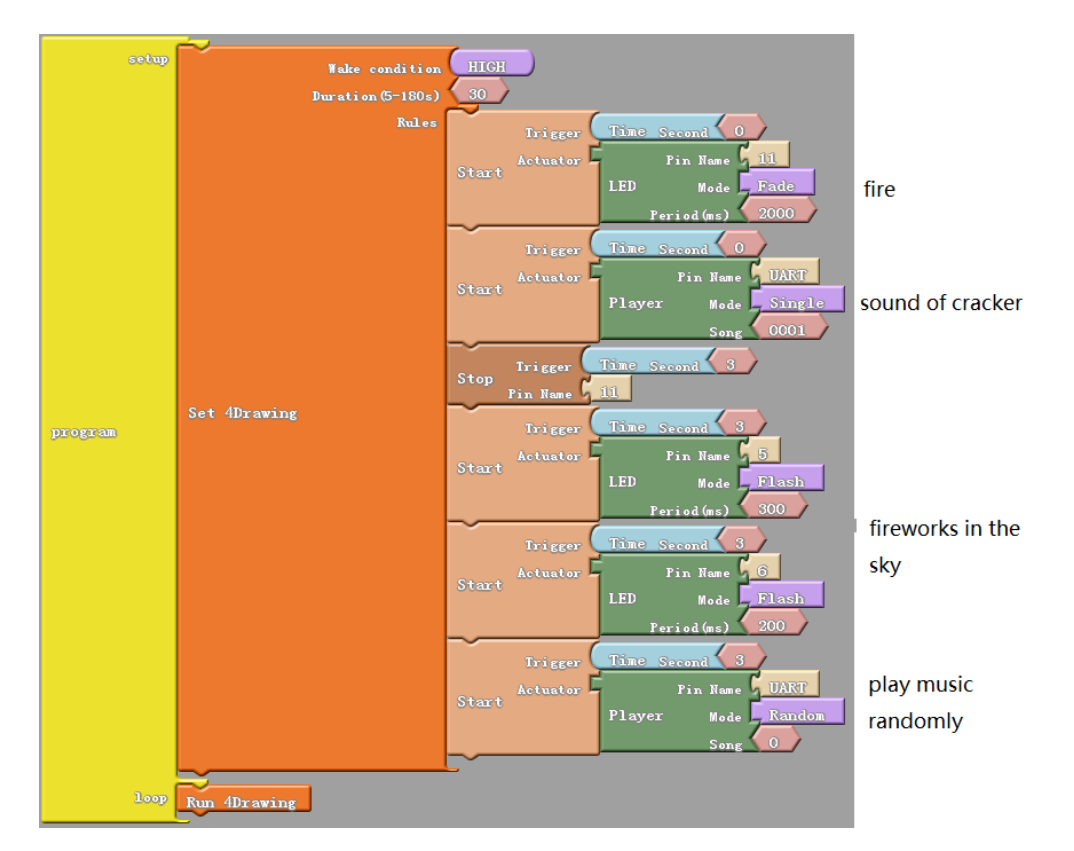

### 2.4 Uploading Sketch

1) Open Arduino IDE, choose board as: LilyPadArduoino USB

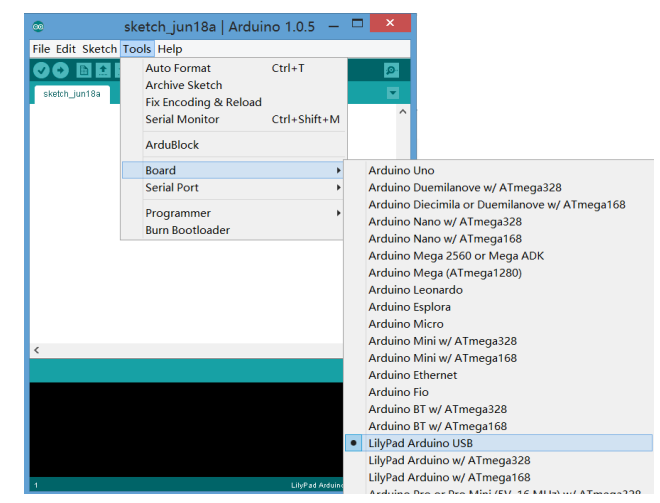

- 2) Switch the Palette board to "oard"
- 3) Connect PC with Palette board via micro-USB
- 4) Check in Arduino IDE for the corresponding serial port connection, if there is no corresponding serial, you need to manually install the driver, please refer to <u>http://arduino.cc/en/Guide/Windows#toc4</u>

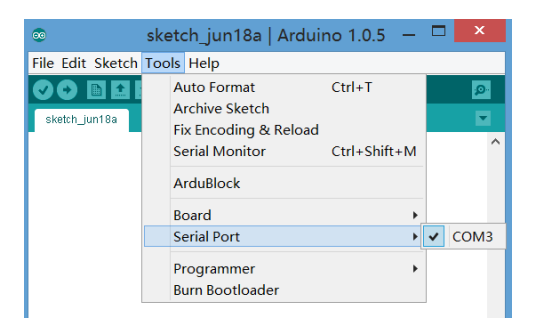

- 5) Click "lick//arduino.cc/ein Ardublock
- 6) In the Arduino IDE showed no error message Done uploading and the output window, then uploaded is successful

| 💿 sketch_jun18a   Ar                   | duino 1.0.5 🛛 🗖 📉 🕺                             |
|----------------------------------------|-------------------------------------------------|
| File Edit Sketch Tools Help            | Control                                         |
|                                        | Pins Pins                                       |
| sketch_jun18a §                        | Tests                                           |
| PALETTE_PIN_UART, FUNCTION_PLAY        | ER_MINI, sizeof (_ABVAR_5_aPa: ^ Math Operators |
| )<br>, );                              | Generic Hardware                                |
| Drawing.init(ruleTbl, sizeof(ruleTbl   | )/sizeof(PaletteRuleConfigRe Storage            |
| }                                      | Networking<br>Code Blocks                       |
| <pre>void loop()</pre>                 | TinkerKit                                       |
| {     Drawing.run(); }                 | DFRobot                                         |
| <                                      | > Vdafruit Motorshield                          |
| Done uploading.                        | Makeblock                                       |
| Binary sketch size: 16,788 bytes (of a | 28,672 byte maximum) Insect Bot                 |
|                                        | 4Drawing                                        |
|                                        | Бтодг                                           |
|                                        |                                                 |
|                                        |                                                 |

## **3** Freestyle

You can find source codes at <u>https://github.com/DFRobot/4Drawing</u>, modify or add your own codes in Trigger (Sensor.cpp,Sensor.h) and Actuator (Actuator.cpp,Actuator.h) Enjoy!